# IZING'S College

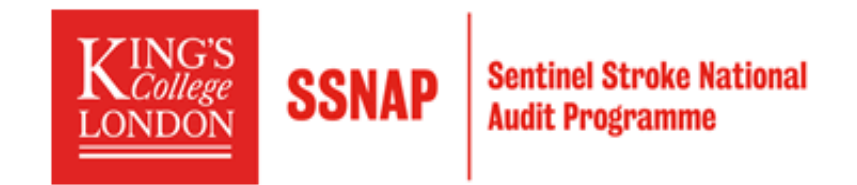

## **Ambulance Linkage User guide**

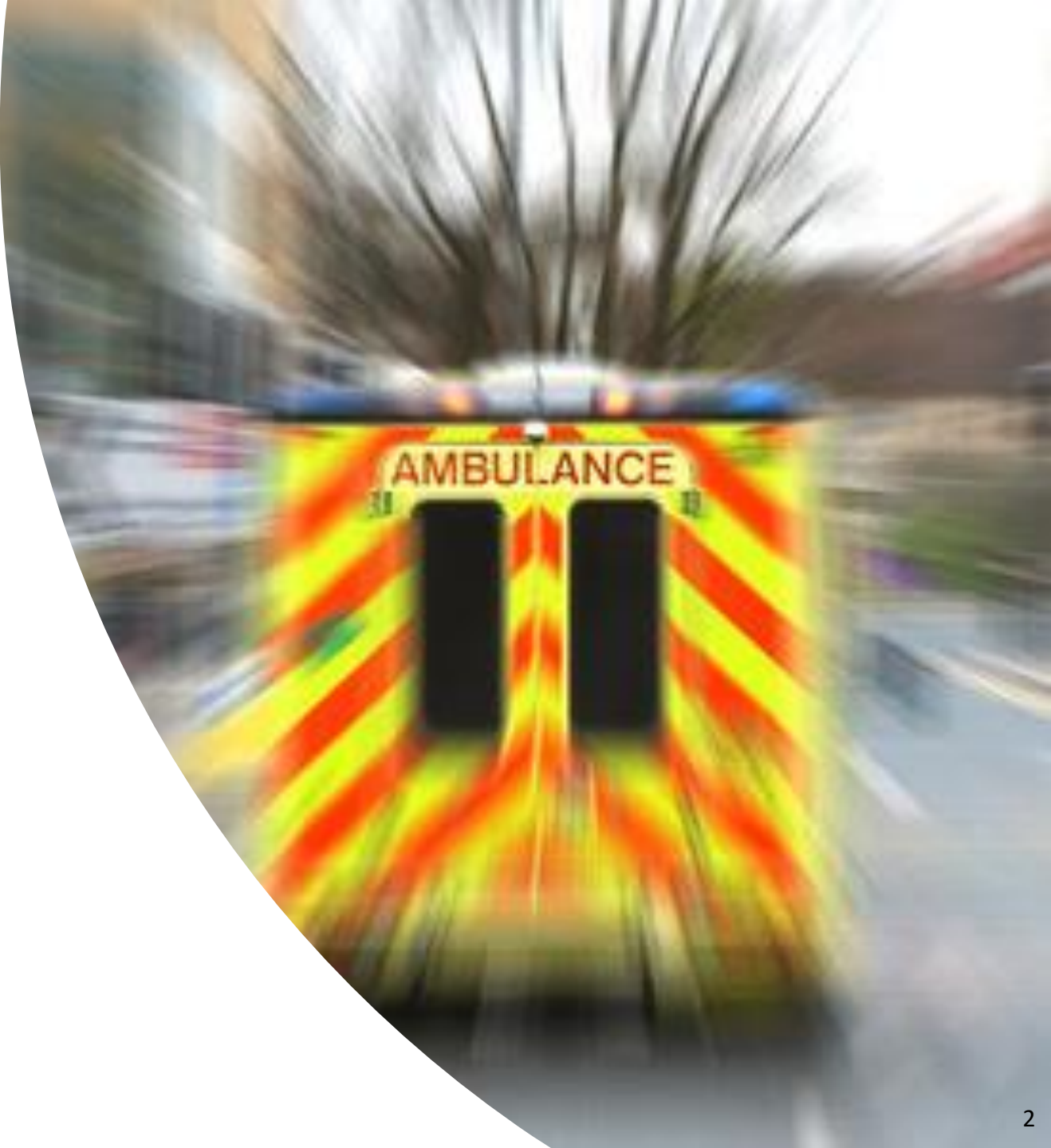

### **Table of contents**

- Registration process
- Signing in
- $\bigcirc$  Finding patients in SSNAP
- **Entering ambulance data**
- Locking records
- Importing ambulance data
- **G** Records unlocked by the acute teams
- ← Exporting case management data
- ← Exporting cases available for data entry
- Exporting locked ambulance records
- → Downloading export files
- © Data submission deadline

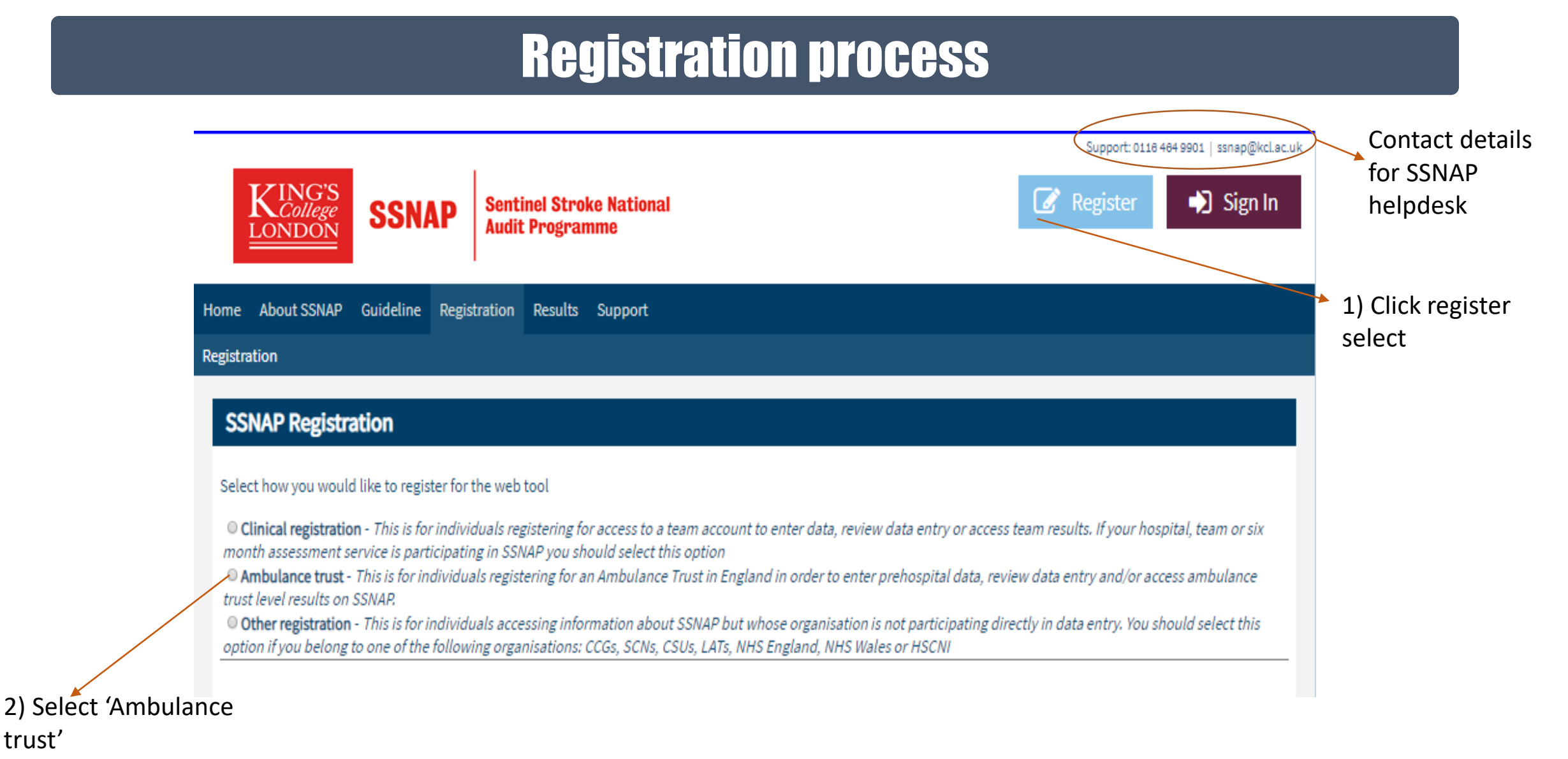

trust'

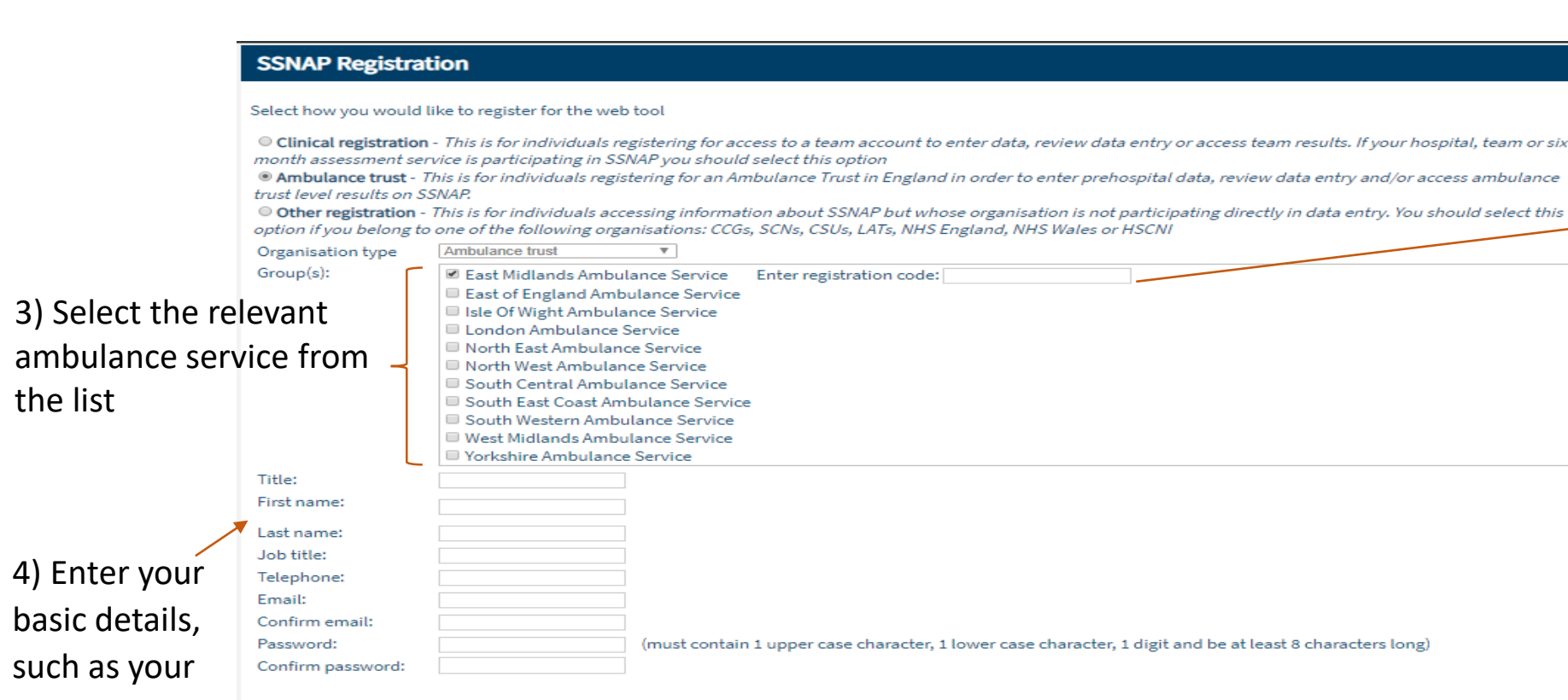

Please indicate the type of information you would like to receive by email from the SSNAP team? (tick all that apply):

#### All SSNAP emails

Register

name, role

and what

emails you

would like to

receive from

type of

**SSNAP** 

| <ul> <li>Training opportunities, regional meetings, SSNAP workshops and stroke conferences (essentially renaming the previous "user group" op</li> <li>General SSNAP updates in a regular newsletter (renaming the "Newsletter" option)</li> <li>External surveys or information about stroke that SSNAP wishes to communicate (new option)</li> </ul>          | otion)    |
|----------------------------------------------------------------------------------------------------|-----------|
| <ul> <li>Send you the terms and conditions of SSNAP</li> </ul>                                                                                                    |           |
| <ul> <li>If you are a lead or second lead contact, providing your contact details to other logged-in users of SSNAP so that essential communic.</li> <li>If you are a lead contact, using your name in The SSNAP Collaboration</li> <li>Contacting you in the event of essential issues regarding data entry at your team which need to be rectified</li> </ul> | ation can |
| <ul> <li>Contacting you with essential updates regarding SSNAP. This includes release of SSNAP results, deadlines for data entry and dataset</li> </ul>                                                                                                    | changes.  |

Further details on how we will process your information are available in the privacy notice here and fair processing statement here.

5) Click here to register. A Terms and Conditions email will then be sent to your provided email address. Click on the link provided within the email to approve your account. Your webtool account will not be activated until the terms and conditions of participation have been accepted 2) You will need the '**Registration Code**' for the team that you are registering for. This can be provided by the Lead Contact and Second Lead Contact of each team (to be found in their 'User Profile' area of the webtool)

We encourage each ambulance service should designate a: clinical lead for SSNAP responsible for data quality and will sign off. This is to ensure that the processes for collecting and entering data are robust

A deputy (second lead) responsible for the day to day submission of SSNAP data. This user will be the first point of contact for SSNAP

5

occur between team

### Signing in

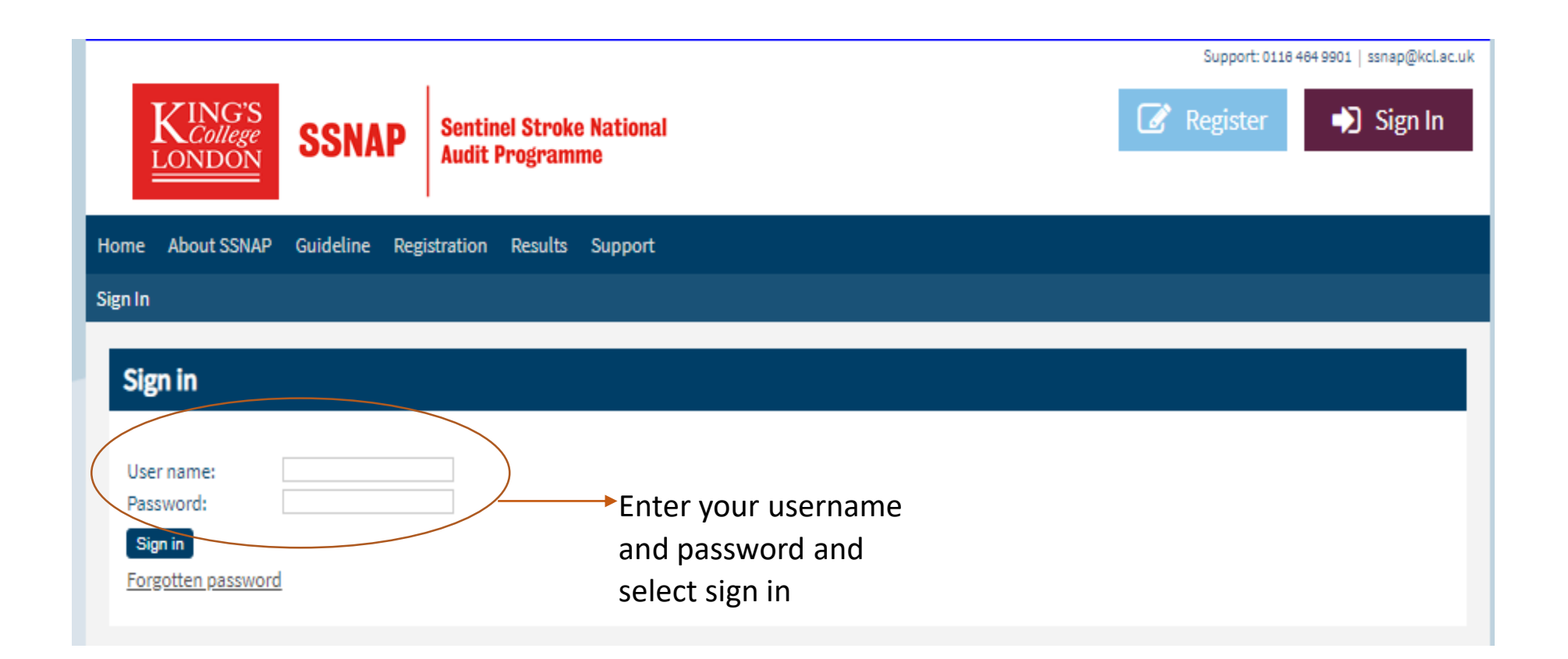

Information about SSNAP audits can be found here

To access the ambulance section of the webtool: go to the 'Clinical' tab then 'Ambulance data' from the list

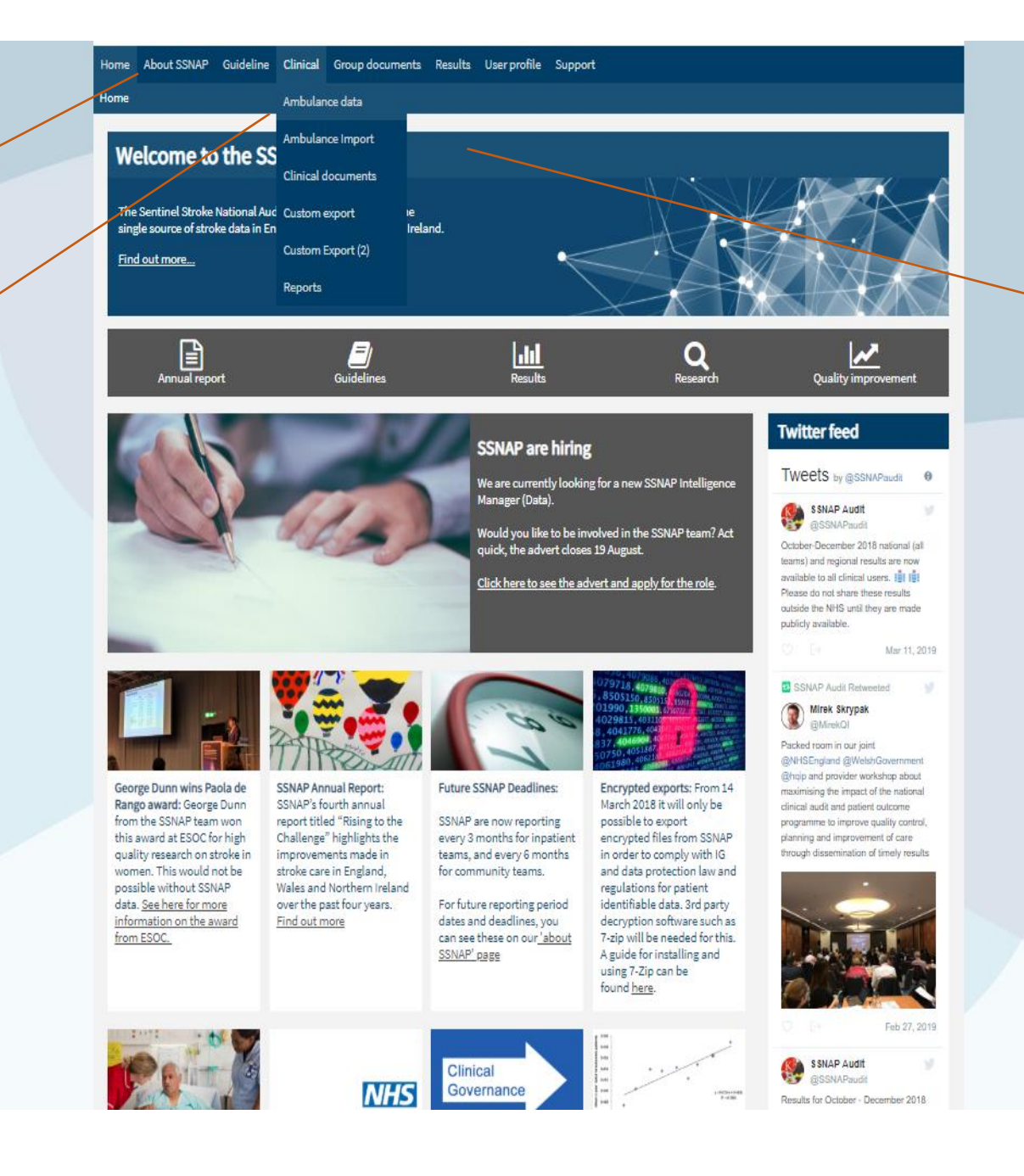

This is where personal details can be found. Here changes to password and settings can be made. Each team can find the 6 character registration code

> This function can be used to search for frequently asked question or send specific queries via Zendesk email service

### Finding patients in SSNAP

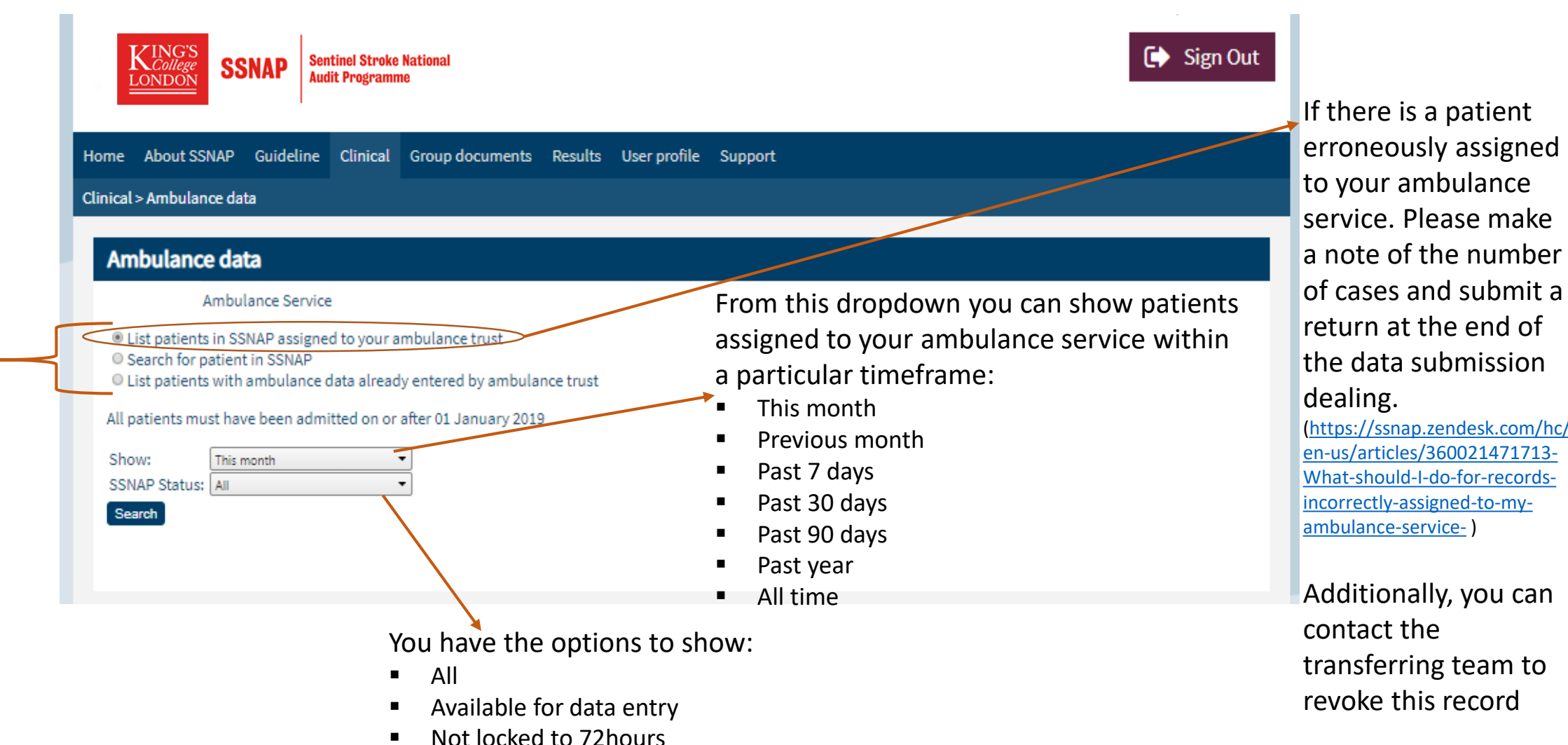

Three functions are available to find patients

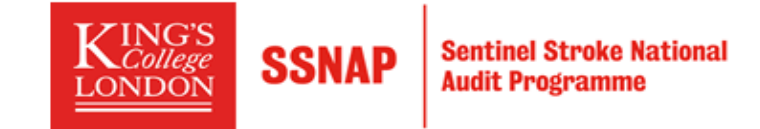

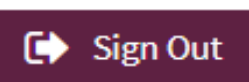

| Но   | me                                                                                                    | About SSNAP                                                                                                    | Guideline                                                                                                    | Clinical                                                  | Group documents                                                                           | Results   | User profile         | Support                                                                                                    |
|------|----------------------------------------------------------------------------------------------------|----------------------------------------------------------------------------------------------------|----------------------------------------------------------------------------------------------------|-----------------------------------------------------------|-------------------------------------------------------------------------------------------|-----------|----------------------|----------------------------------------------------------------------------------------------------|
| Clir | nical                                                                                                    | > Ambulance da                                                                                                    | ita                                                                                                    |                                                           |                                                                                           |           |                      |                                                                                                    |
|      | Am                                                                                                    | bulance da                                                                                                    | ita                                                                                                    |                                                           |                                                                                           |           |                      |                                                                                                    |
|      |                                                                                                    | Ambu                                                                                                    | lance Service                                                                                                    | e                                                         |                                                                                           |           |                      |                                                                                                    |
|      | <ul> <li>□ Li</li> <li>◎ Si</li> <li>□ Li</li> <li>Ent</li> <li>All pa</li> <li>1. CA</li> <li>2. NH</li> <li>3. Da</li> <li>4. Tv</li> </ul> | ist patients in S<br>earch for patien<br>ist patients with<br>ter at least two off<br>atients must ha<br>AD number:<br>HS number:<br>HS number:<br>ate of arrival at<br>wo of the follow<br>i. Last name:<br>ii. Date of birt<br>iii. Post code:<br>rch | SNAP assigne<br>t in SSNAP<br>ambulance<br>the four fields b<br>ve been adm<br>first hospital:<br>ing:<br>h:<br>Plea | d to your a<br>data alread<br>elow in orde<br>itted on or | ambulance trust<br>dy entered by ambula<br>er to find the record<br>after 01 January 2019 | nce trust | Us<br>an<br>tw<br>fo | sing information from your<br>nbulance records enter at least<br>to of the four fields to search<br>r a patient in SSNAP |
|      |                                                                                                    |                                                                                                    | entr                                                                                                    | ries                                                      |                                                                                           |           |                      |                                                                                                    |

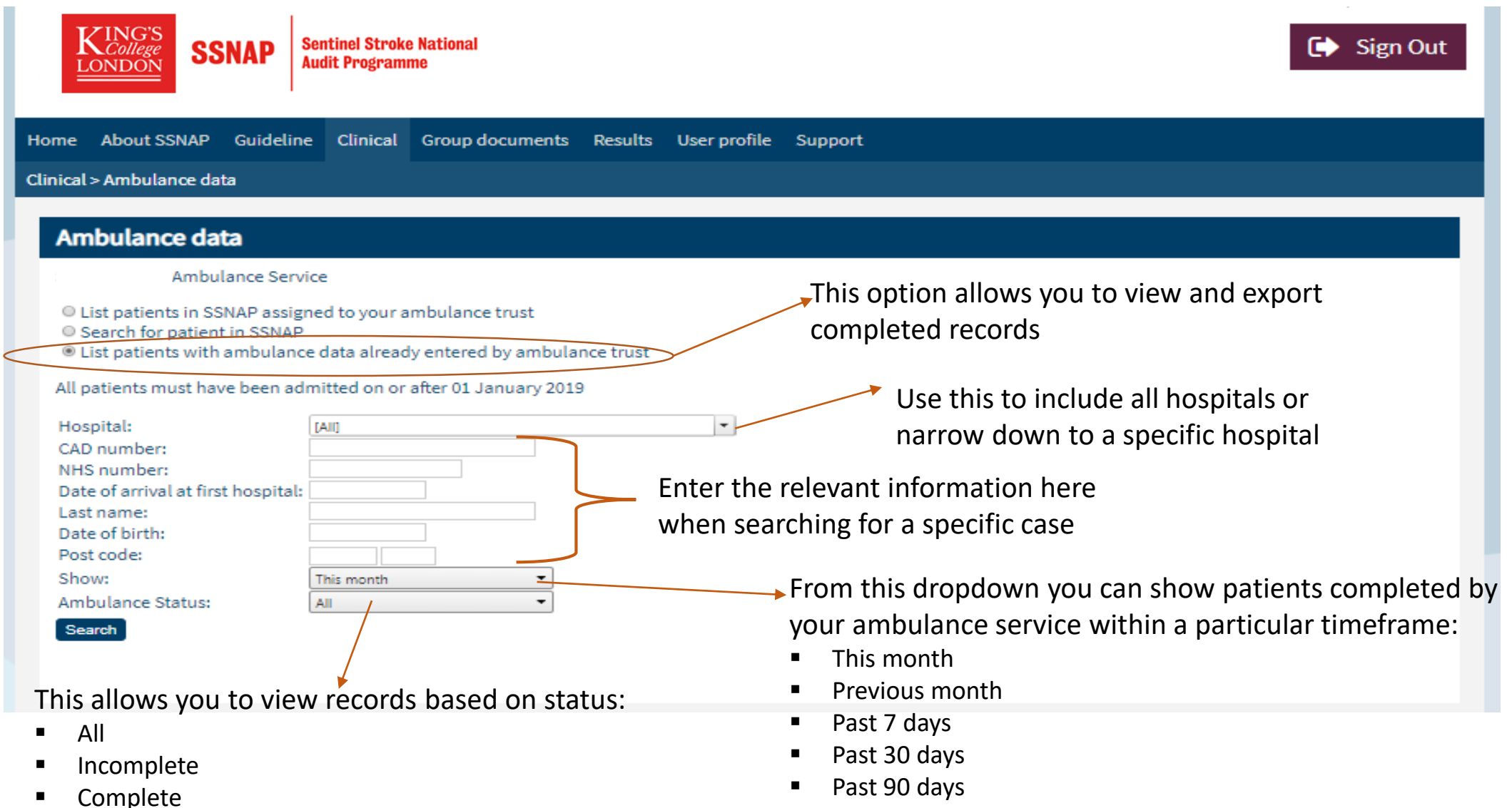

- Complet
- Locked

Past year All time

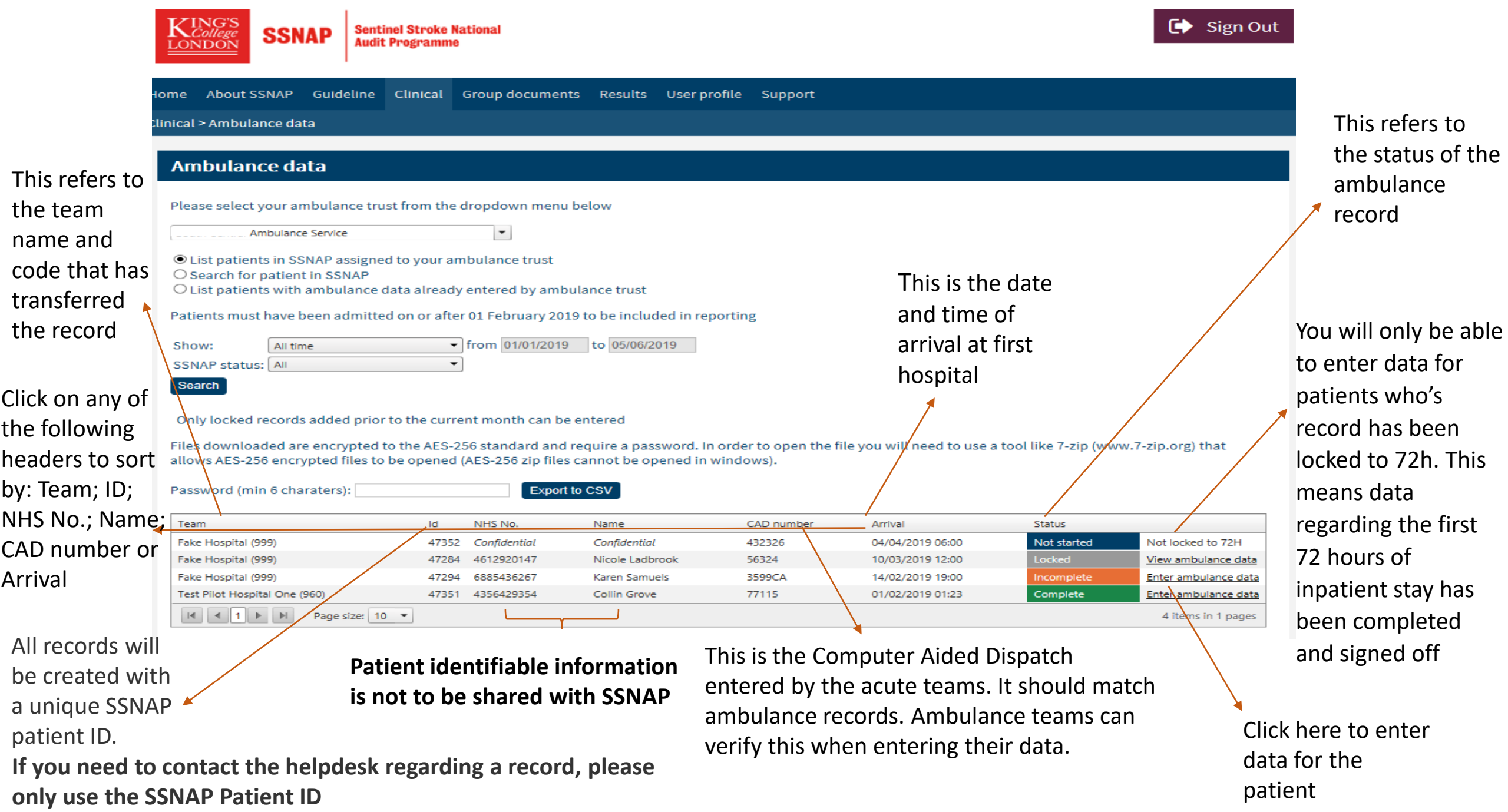

### **Entering ambulance data**

| mbulai | nce data                                                                                                    |                                                                          |                                                                                                    | Selecting this symbol allows you to enter a |
|--------|----------------------------------------------------------------------------------------------------|--------------------------------------------------------------------------|----------------------------------------------------------------------------------------------------|---------------------------------------------|
|        | Status: Not saved<br>Fake Hospital<br>Patient No: 47275 (Lisa Cole, Female, 24 Jan 1968)<br>NHS Number: 869 542 3654                   | This refers to the statu record it will either be saved, Incomplete or C | s of the<br>'Not<br>Complete'                                                                                                    | comment regarding<br>that specific question |
| 1.12.0 | Hospital (SSNAP data)<br>a. Is this the recorded hospital according to the ambulance trust records?<br>b. Select the correct team code | Fake Hospital<br>◎ Yes ◎ No                                              | C H                                                                                                    | Selecting this                              |
| 1.12.1 | Ambulance trust (SSNAP data)                                                                                                    | Ambulance Service                                                        |                                                                                                    | symbol will display                         |
| 1.12.2 | CAD number (SSNAP data)<br>a. Is the CAD number entered in SSNAP correct?<br>b. Enter correct CAD number                               | Not known<br>© Yes © No                                                  | C H                                                                                                    | help notes<br>regarding that                |
| 1.12.3 | Date and time of 999 call being connected to the ambulance service by the operator                                                     |                                                                          | C H                                                                                                    | specific question                           |
| 1.12.4 | Date and time of arrival at patient location                                                                                           |                                                                          | СH                                                                                                    |                                             |
| 1.12.5 | Date and time of departure from patient location                                                                                       |                                                                          | СH                                                                                                    | Records must be                             |
| 1.12.6 | Date and time of arrival outside the hospital                                                                                          |                                                                          | СH                                                                                                    | caved after each                            |
|        | a. As measured by the time at which the wheels stop                                                                                    | 🔲 🗎 Not known                                                            | Save                                                                                                    |                                             |
|        | b. If wheels stop time is not known, as measured by the mobile data terminals                                                          |                                                                          | , in the second second se | updated. It does no                         |
| 1.12.7 | Was the patient fast +ve at any time during the incident?                                                                              | © Yes ◎ No ◎ Not recorded                                                | CH 🗮                                                                                                    | automatically save.                         |
| 1.12.8 | Pre-hospital clinical impression                                                                                                    | ◎ Stroke ◎ Fast +ve ◎ Other                                              | СH                                                                                                    | This can be used to g                       |
|        | Show beenited trust data items?                                                                                                    |                                                                          |                                                                                                    | This can be used to g                       |

If CAD is not the same but patient matched on other criteria, enter CAI number according to ambulance record

### Locking records

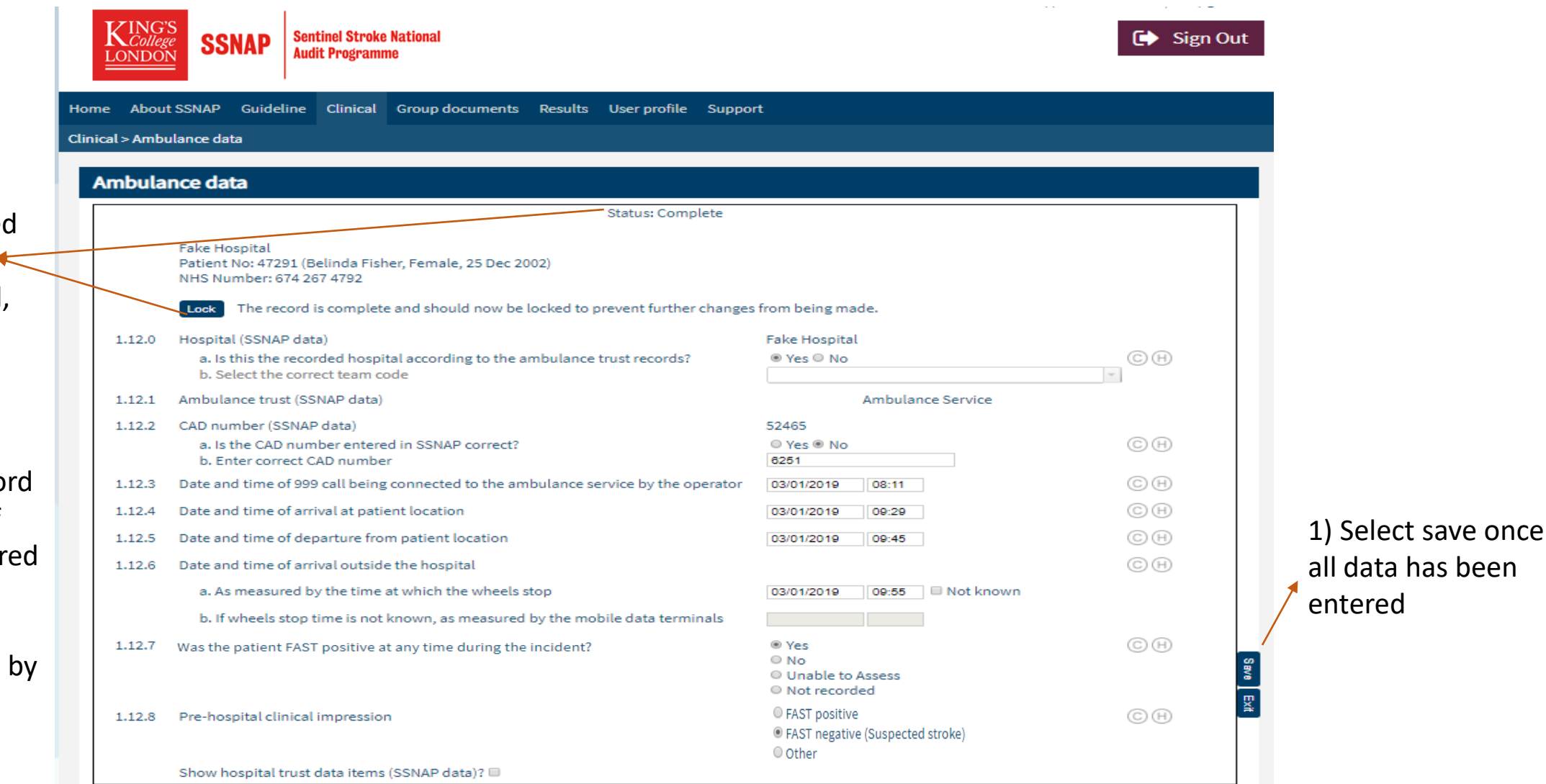

2) Once all required data has been entered and saved, the option to lock the record will become available

By locking the record you are signing off that the data entered is accurate

This must be done by the end of each reporting period

> © 2018, King's College London, All Rights Reserved Designed and built by Net Solving Limited

#### Ambulance data

Search

Please select your ambulance trust from the dropdown menu below

Ambulance Service

•

O List patients in SSNAP assigned to your ambulance trust O Search for patient in SSNAP

O Search for patient in SSNAP

 ${\small \textcircled{\bullet}}$  List patients with ambulance data already entered by ambulance trust

Patients must have been admitted on or after 01 February 2019 to be included in reporting

| Hospital:                          | [AII]    |                                        | •             |
|------------------------------------|----------|----------------------------------------|---------------|
| CAD number:                        |          |                                        |               |
| NHS number:                        |          |                                        |               |
| Date of arrival at first hospital: |          |                                        |               |
| Last name:                         |          |                                        |               |
| Date of birth:                     |          |                                        |               |
| Post code:                         |          |                                        |               |
| Show:                              | All time |                                        | to 05/06/2019 |
| Ambulance status:                  | All      | <ul> <li>Select 'Locked' to</li> </ul> | enable export |

Once a record has been locked you can still view the record. However, it cannot be amended, unless This is the call an unlock request connect date is emailed to entered by the ssnap@kcl.ac.uk ambulance In this email detail services the SSNAP id of the patient and the reason for the unlock. Patient identifiable information is not to be shared

Only locked records added prior to the current month can be entered

| Team                                                                                                    | ld    | NHS No.    | Name            | CAD number | Arrival          | Call connected | Status     |                      |
|----------------------------------------------------------------------------------------------------|-------|------------|-----------------|------------|------------------|----------------|------------|----------------------|
| Test Pilot Hospital One (960)                                                                                                    | 47351 | 4356429354 | Collin Grove    | 77115      | 01/02/2019 01:23 | 31/01/2019     | Complete   | Enter ambulance data |
| Epilot Fake Hospital Two (963)                                                                                                    | 47347 | 9682547415 | Nicholas Fraser | 7778889    | 17/01/2019 19:53 | 17/01/2019     | Incomplete | Enter ambulance data |
| Fake Hospital (999)                                                                                                    | 47284 | 4612920147 | Nicole Ladbrook | 56324      | 10/03/2019 12:00 | 14/01/2019     | Locked     | View ambulance data  |
| Fake Hospital (999)                                                                                                    | 47275 | 8695423654 | Lisa Cole       |            | 12/01/2019 17:00 | 12/01/2019     | Locked     | View ambulance data  |
| Fake Hospital (999)                                                                                                    | 47291 | 6742674792 | Belinda Fisher  | 52465      | 03/01/2019 12:19 | 03/01/2019     | Locked     | View ambulance data  |
| Fake Hospital (999)                                                                                                    | 47294 | 6885436267 | Karen Samuels   | 3599CA     | 14/02/2019 19:00 |                | Incomplete | Enter ambulance data |
| Image: Base of the state of the state of |       |            |                 |            |                  |                |            |                      |

with SSNAP

### Importing ambulance data

| KING'S<br>LONDON<br>SSNAP                                                                                | Sentinel Stroke National<br>Audit Programme                                                                                                    |                                                                                | 🕞 Sign Out                            |  |  |  |  |  |  |
|----------------------------------------------------------------------------------------------------|----------------------------------------------------------------------------------------------------|--------------------------------------------------------------------------------|---------------------------------------|--|--|--|--|--|--|
| Home About SSNAP Guideline Clinical Group documents Results User profile Support                         |                                                                                                    |                                                                                |                                       |  |  |  |  |  |  |
| Clinical > Ambulance Import                                                                              |                                                                                                    |                                                                                |                                       |  |  |  |  |  |  |
| Ambulance data<br>Ambulance Import<br>Clinical documents                                                 | Clinical - Ambulance Import                                                                                                    | [Please select]                                                                |                                       |  |  |  |  |  |  |
| Custom export<br>Custom Export (2)<br>Reports                                                            | Select the file to import (file name starting v<br>What should be done with existing records<br>Test import? (no updates will be performed)<br>Lock complete records | vith the team code) Choose File No file chosen                                 | Select the relevant ambulance service |  |  |  |  |  |  |
| Ambulance                                                                                                |                                                                                                    | Imports can be                                                                 | All import files                      |  |  |  |  |  |  |
| teams can                                                                                                |                                                                                                    | tostod to opsure                                                               | should follow a                       |  |  |  |  |  |  |
| import data<br>using this<br>function                                                                    | Selecting 'Yes'<br>will automatically<br>lock completed                                                                                                    | the correct<br>format is used                                                  | specific layout<br>and format         |  |  |  |  |  |  |
| record after Please note: The file name<br>import of all CSV imports should<br>start with your team code |                                                                                                    |                                                                                |                                       |  |  |  |  |  |  |
|                                                                                                    | © 2019, Kin<br>Design                                                                                                    | g's College London, All Rights Reserved<br>ed and built by Net Solving Limited |                                       |  |  |  |  |  |  |

| <u>Import code</u>                               |                                                                            |
|--------------------------------------------------|----------------------------------------------------------------------------|
| ImportIdentifier                                 | Unique id provided by the ambulance<br>team when importing record. Used to |
| ArrivalData                                      | Identify each specific import                                              |
| TeamCode                                         | Team code of the hospital the natient                                      |
|                                                  | was conveyed to                                                            |
| CadNumber                                        | Max 12 chars                                                               |
| NHSNumber                                        | Max 10 chars                                                               |
| Surname                                          | Max 30 chars                                                               |
| BirthDate                                        | DD/MM/YYYY                                                                 |
| PostCodeOut                                      | 2-4 chars. First part of postcode                                          |
| PostCodeIn                                       | 3 chars. Second part of postcode                                           |
| CallConnectedDateTime                            | DD/MM/YYYY hh:mm                                                           |
| ArrivalPatientLocationDateTime                   | DD/MM/YYYY hh:mm                                                           |
| DeparturePatientLocationDateTime                 | DD/MM/YYYY hh:mm                                                           |
| Arrival Hospital Wheels Stop Date Time           | DD/MM/YYYY hh:mm                                                           |
| Arrival Hospital Wheels Stop Date Time Not Known | True = 1                                                                   |
|                                                  | False = 0                                                                  |
| Arrival Hospital Mobile Data Date Time           | DD/MM/YYYY hh:mm                                                           |
| FastPositive                                     | Y - Yes                                                                    |
|                                                  | N - No                                                                     |
|                                                  | UA - Unable to Assess                                                      |
|                                                  | NR - Not recorded                                                          |
| PreHospitalImpression                            | FP - FAST positive                                                         |
|                                                  | O - Other                                                                  |
|                                                  | o other                                                                    |

#### Clinical > Ambulance Import

errors

| Ambulance data                                            | Clinical - Ambulance Import                                                                                                    |                                                          |                                                   |                                                                                                    |  |  |  |  |  |
|-----------------------------------------------------------|----------------------------------------------------------------------------------------------------|----------------------------------------------------------|---------------------------------------------------|----------------------------------------------------------------------------------------------------|--|--|--|--|--|
| Ambulance Import                                          |                                                                                                    |                                                          |                                                   |                                                                                                    |  |  |  |  |  |
| Clinical documents                                        | Ambulance trus                                                                                                    | t to upload records to                                   |                                                   | <ul> <li>Ambulance Service</li> <li>Choose File No file chosen</li> <li>Ignore          Overwrite</li> <li>Yes          No</li> <li>Yes No</li> </ul> |  |  |  |  |  |
| Custom export                                             | Select the file to                                                                                                    | import (file name starting with the t                    | team code) Choose File                            |                                                                                                    |  |  |  |  |  |
| Custom Export (2)                                         | Test import? (no                                                                                                    | done with existing records<br>updates will be performed) | ⊖ Ignore ●<br>○ Yes ● No                          |                                                                                                    |  |  |  |  |  |
| Reports                                                   | Lock complete r                                                                                                    | ecords                                                   | 🖲 Yes 🔍 No                                        |                                                                                                    |  |  |  |  |  |
| A detailed<br>breakdown of<br>the summary<br>will also be | 2 records in import file<br>0 new records added<br>0 existing records overwritten<br>2 records ignored<br>2 records contained 2 errors<br>Export errors |                                                          | e file has be<br>ed. A summary<br>rt will be<br>d | Error Merrage                                                                                                    |  |  |  |  |  |
| displayed, with                                           | Row No                                                                                                    | Import Identifier                                        | Question                                          | Error Message                                                                                                    |  |  |  |  |  |
| the option to                                             | 1                                                                                                    | 989                                                      | NA                                                | SSNAP record not locked yet                                                                                                    |  |  |  |  |  |
| export these                                              | 2                                                                                                    | 222                                                      | NA                                                | SSIVAP record not round                                                                                                    |  |  |  |  |  |

© 2019, King's College London, All Rights Reserved Designed and built by Net Solving Limited

### **Records unlocked by the acute teams**

O List patients in SSNAP assigned to your ambulance trust O Search for patient in SSNAP O List patients with ambulance data already entered by ambulance trust

Patients must have been admitted on or after 01 February 2019 to be included in reporting

| Show:        | All time | • | from | 01/01/2019 | to | 05/06/2019 |
|--------------|----------|---|------|------------|----|------------|
| SSNAP status | All      | • | )    |            |    |            |
| Search       |          |   |      |            |    |            |

Only locked records added prior to the current month can be entered

This is a record that has been unlocked by an acute team. If a hospital team unlocks their record after ambulance data has been entered, the information entered by the ambulance team will be stored but the record will have to be validated and re-locked

Files downloaded are encrypted to the AES-256 standard and require a password. In order to open the file you will need to use a tool like 7-zip (www.7-zip.org) that allows AES-256 encrypted files to be opened (AES-256 zip files cannot be opened in windows).

|   | Password (min 6 charaters):   | Ехр                | ort to CSV    |            |                  |             |                     |
|---|-------------------------------|--------------------|---------------|------------|------------------|-------------|---------------------|
|   | Team                          | ld NHS No.         | Name          | CAD number | Arrival          | Status      |                     |
| _ | Fake Hospital (999)           | 47352 Confidential | Confidential  | 432326     | 04/04/2019 06:00 | Not started | Not locked to 72H   |
|   | Eake Hospital (999)           | 47284 Confidential | Confidential  | 56324      | 10/03/2019 12:00 | Locked      | Not locked to 72H   |
| a | Fake Hospital (999)           | 47294 6885436267   | Karen Samuels | 3599CA     | 14/02/2019 19:00 | Incomplete  | Enter ambulance dat |
| a | Test Pilot Hospital One (960) | 47351 4356429354   | Collin Grove  | 77115      | 01/02/2019 01:23 | Complete    | Enter ambulance dat |
| 5 | K (1) H Page size: 10         | •                  |               |            |                  | /           | 4 items in 1 page   |

Because this record has now been unlocked by the acute team, you will not be able to view the ambulance record anymore until the acute team has locked their record again. This is because the 'show hospital trust data items' displayed in the ambulance record has to be updated with the relevant information 17

List patients in SSNAP assigned to your ambulance trust O Search for patient in SSNAP O List patients with ambulance data already entered by ambulance trust

| Patients must have been admitted on or after 01 February 2019 to be included in reporting                                                                                           | This is a record that has been                                                       |
|----------------------------------------------------------------------------------------------------|--------------------------------------------------------------------------------------|
| Show: All time                                                                                                    | locked by acute team and by                                                          |
| SSNAP status: All                                                                                                    | the ambulance team. Here,                                                            |
| Search                                                                                                    | you are able to view locked                                                          |
| Only locked records added prior to the current month can be entered                                                                                                    | data as normal                                                                       |
| Files downloaded are encrypted to the AES-256 standard and require a password. In order a allows AES-256 encrypted files to be opened (AES-256 zip files cannot be opened in window | to open the file you will need to use a tool like 7-zip (www.7-zip.org) that<br>vs). |
| Password (min 6 charaters): Export to CSV                                                                                                    |                                                                                      |

| Team                                                                                                    | ld    | NHS No.      | Name            | CAD number | Arrival          | Status      |                      |
|----------------------------------------------------------------------------------------------------|-------|--------------|-----------------|------------|------------------|-------------|----------------------|
| Fake Hospital (999)                                                                                                    | 47352 | Confidential | Confidential    | 432326     | 04/04/2019 06:00 | Not started | Not locked to 72H    |
| Fake Hospital (999)                                                                                                    | 47284 | 4612920147   | Nicole Ladbrook | 56324      | 10/03/2019 12:00 | Locked      | View ambulance data  |
| Fake Hospital (999)                                                                                                    | 47294 | 6885436267   | Karen Samuels   | 3599CA     | 14/02/2019 19:00 | Incomplete  | Enter ambulance data |
| Test Pilot Hospital One (960)                                                                                                    | 47351 | 4356429354   | Collin Grove    | 77115      | 01/02/2019 01:23 | Complete    | Enter ambulance data |
| I     I     I </td <td></td> <td></td> <td></td> <td></td> <td></td> <td></td> <td>4 items in 1 pages</td> |       |              |                 |            |                  |             | 4 items in 1 pages   |

Acute teams sometimes unlock their records, when they need to correct some information. This is not the ambulance record that is being unlocked

|                                                                                                    | Exp                                                                                                    | orting c                                                                                                    | ase ma                                                                                                    | nagei                              | <b>ment da</b>                                                                                                    | ta                                              |                                                                                                    |  |
|----------------------------------------------------------------------------------------------------|----------------------------------------------------------------------------------------------------|----------------------------------------------------------------------------------------------------|----------------------------------------------------------------------------------------------------|------------------------------------|----------------------------------------------------------------------------------------------------|-------------------------------------------------|----------------------------------------------------------------------------------------------------|--|
| Password<br>should be a<br>minimum 6<br>characters, one<br>capital letter,<br>includes a<br>number and<br>includes a | Kome About SSNAP Guideline Clinical > Ambulance data     Ambulance data     Please select your ambulance trust fi                                                                                                    | ofile Support<br><u>Techn</u><br><u>for en</u>                                                                                                    | Support          Support         Technical requirements on your computer for encrypting data files:                                                                                                    |                                    |                                                                                                    |                                                 |                                                                                                    |  |
| special<br>characters e.g.<br>Password123!                                                                           | <ul> <li>List patients in SSNAP assigned to</li> <li>Search for patient in SSNAP</li> <li>List patients with ambulance data</li> <li>Patients must have been admitted o</li> <li>Show:</li> <li>All time</li> <li>SSNAP status:</li> <li>All</li> <li>Search</li> <li>Only locked records added prior to</li> </ul> | ulance trust<br>9 to be included in rep<br>to 05/06/2019<br>entered                                                                                                    | <ul> <li>•'7 zip' or similar file archiver with a high compression ratio.</li> <li>•System requirements for '7 zip' for Windows: 7-Zipworks in Windows 10 / 8 / 7 / Vista / XP / 2012 / 2008 / 2003 / 2000 / NT</li> </ul> |                                    |                                                                                                    |                                                 |                                                                                                    |  |
| You can export<br>all records                                                                                        | Files downloaded are encrypted to the allows AES-256 encrypted files to be Password (min 6 charaters):                                                                                                    | ownloaded are encrypted to the AES-256 standard and require a password. In AES-256 encrypted files to be opened (AES-256 zip files cannot be opened in to ord (min 6 charaters):       Export to CSV      Id    NHS No. |                                                                                                    |                                    | der to open the file you will need to use a tool like 7-zip (www.7-zip.org) that<br>idows).<br>This will then download the zip file<br>CAD number Arrival Status |                                                 |                                                                                                    |  |
| locked to 72hrs<br>that have been<br>assigned to your<br>ambulance                                                   | Fake Hospital (999)         Fake Hospital (999)         Fake Hospital (999)         Test Pilot Hospital One (960)         I       I         Page size:       10                                                                                                    | 47352         Confidential           47284         Confidential           47294         6885436267           47351         4356429354                                                                                   | Confidential<br>Confidential<br>Karen Samuels<br>Collin Grove                                                                                                    | 432326<br>56324<br>3599CA<br>77115 | 04/04/2019 06:00<br>10/03/2019 12:00<br>14/02/2019 19:00<br>01/02/2019 01:23                                                                                     | Not started<br>Locked<br>Incomplete<br>Complete | Not locked to 72H<br>Not locked to 72H<br>Enter ambulance data<br>Enter ambulance data<br>4 items in 1 pages |  |

service

### **Exporting cases available for data entry**

|                                                                                                    | KING'S<br>LONDON SSNAP                                                                                                    | entinel Stroke National<br>Idit Programme                                                                                                    |                                                                                                    |                                                |                                                                                       |                                                            | Sign Out             |                                                                                                    |
|----------------------------------------------------------------------------------------------------|----------------------------------------------------------------------------------------------------|----------------------------------------------------------------------------------------------------|----------------------------------------------------------------------------------------------------|------------------------------------------------|---------------------------------------------------------------------------------------|------------------------------------------------------------|----------------------|----------------------------------------------------------------------------------------------------|
| You can select the<br>relevant reporting<br>period you would<br>like to download                                       | ome About SSNAP Guidelin<br>linical > Ambulance data<br>Ambulance data                                                                                                    | e Clinical Group docu                                                                                                    | ments Results User pi                                                                                                    | rofile Support                                 |                                                                                       |                                                            |                      | Once the export                                                                                                    |
| To export for<br>import the SSNAP<br>status must be set<br>to 'Available for<br>data entry'                            | Please select your ambulance         Ambulance Service         Ist patients in SSNAP assig         Search for patient in SSNAF         List patients with ambulance         Patients must have been admit         Show:       All time         SSNAP status:       Available for data         Search | trust from the dropdown m<br>r<br>r<br>r<br>r<br>r<br>r<br>r<br>r<br>r<br>r<br>tted on or after 01 February<br>r<br>from 01/01/<br>entry     | st<br>ambulance trust<br>/ 2019 to be included in re<br>2019 to 05/06/2019                                                                     | An<br>but<br>disp<br>porting are<br>ava<br>SSN | extra expor<br>ton will be<br>played if the<br>records<br>ilable for th<br>IAP status | t<br>ere<br>iis                                            |                      | has been<br>downloaded you<br>should validate the<br>relevant hospital<br>fields in columns<br>A-I and then enter    |
| Password should be a<br>minimum 6<br>characters, one<br>capital letter, includes<br>a number and<br>includes a special | Only locked records added pr<br>Files downloaded are encrypted<br>allows AES-256 encrypted files<br>Password (min 6 charaters):<br>Team<br>Fake Hospital (999)<br>Test Pilot Hospital One (960)                                                                                                    | ior to the current month ca<br>ed to the AES-256 standard<br>to be opened (AES-256 zip<br>Id NHS No.<br>47294 6885436267<br>47351 4356429354 | n be entered<br>and require a password. Ir<br>files cannot be opened in<br>cport to CSV Export to CSV<br>Name<br>Karen Samuels<br>Collin Grove | CAD number<br>3599CA<br>77115                  | Arrival<br>14/02/2019 19:00<br>01/02/2019 01:23                                       | a tool like 7-zip (www<br>Status<br>Incomplete<br>Complete | Enter ambulance data | the ambulance<br>data in columns J-P<br>before you import<br>it back into the<br>SSNAP webtool via<br>the import tab |
| characters                                                                                                    | Page size:                                                                                                    | 10 •                                                                                                    |                                                                                                    |                                                |                                                                                       |                                                            | 2 items in 1 pages   |                                                                                                    |

### **Exporting locked ambulance records**

Technical requirements on your computer

•'7 zip' or similar file archiver with a high

for encrypting data files:

compression ratio

#### Clinical > Ambulance data

#### Ambulance data

Please select your ambulance trust from the dropdown menu below

Ambulance Service

List patients in SSNAP assigned to your ambulance trust

Search for patient in SSNAP

List patients with ambulance data already entered by ambulance trust

•

| All patients must have been admitted on | or after 01 January 2019 |
|-----------------------------------------|--------------------------|
|-----------------------------------------|--------------------------|

| Hospital:<br>CAD number:<br>NHS number:<br>Date of arrival at first hospital:<br>Last name:<br>Date of birth:<br>Post code:<br>Show: | [AII]                                          | <ul> <li>System requirements for '7 zip' for</li> <li>Windows: 7-Zipworks in Windows 10 / 8 / 7</li> <li>/ Vista / XP / 2012 / 2008 / 2003 / 2000 / N</li> </ul> |
|----------------------------------------------------------------------------------------------------|------------------------------------------------|----------------------------------------------------------------------------------------------------|
| Ambulance status:<br>Search<br>Only locked records added pri                                                                         | All<br>All<br>Incomplete<br>Complete<br>Locked | Select 'Locked' to enable export<br>records entered by your<br>ambulance service select<br>'locked' status                                                       |
|                                                                                                    |                                                | © 2019, King's College London, All Rights Reserved<br><u>Designed and built by Net Solving Limited</u>                                                           |

### **Downloading exported files**

|                                                                        | 🕌 ATData_20190311_113426.zip | -                                                                                    | d (zipp 2 KB                                                                                       |                  |                    |
|------------------------------------------------------------------------|------------------------------|--------------------------------------------------------------------------------------|----------------------------------------------------------------------------------------------------|------------------|--------------------|
|                                                                        |                              | Open<br>Open in new window                                                           | P                                                                                                  |                  |                    |
|                                                                        |                              | Extract All                                                                          | -                                                                                                  |                  |                    |
| The csv document can be extracted from                                 |                              | 7-Zip ><br>CRC SHA >                                                                 | Open archive     Open archive                                                                      | >                |                    |
| 1) 77in> extract here> enter the nassword                              |                              | Pin to Start<br>Move to OneDrive                                                     | Extract files<br>Extract Here                                                                      |                  |                    |
| previously created                                                     |                              | Extract to "ATData_20190311_113426\"       Scan with OfficeScan       Add to archive |                                                                                                    |                  |                    |
|                                                                        |                              | Open with Give access to                                                             | Compress and email<br>Add to "ATData_20190311_113426.7z"                                           |                  |                    |
|                                                                        |                              | Send to                                                                              | Compress to "ATData_20190311_113426.7z" and ema<br>Compress to "ATData_20190311_113426.zip" and em | il<br>ail        |                    |
|                                                                        |                              | Cut<br>Copy                                                                          |                                                                                                    |                  |                    |
|                                                                        |                              | Create shortcut<br>Delete<br>Rename                                                  |                                                                                                    |                  |                    |
| •                                                                      | -                            | Properties                                                                           |                                                                                                    |                  |                    |
| 0% Copying                                                             |                              | 2) (5)/                                                                              | filo                                                                                               | 11/02/2010 11:2/ | Microsoft Evcel C  |
| Elapsed time: 00:00:09 Total size:                                     | 10438                        | 2) C3V                                                                               |                                                                                                    | 11/03/2013 11:34 | IVIICIOSOIT EXCELC |
| Remaining time: Speed:<br>Files: 0 Processed:<br>Compression ratio: 53 | 0                            | will the<br>become                                                                   | en // ATData_20190311_113426.zip                                                                   | 11/03/2019 11:34 | Compressed (zipp   |
| Enter password                                                         |                              | availab                                                                              | ble                                                                                                |                  |                    |
| SSNAP_Export_999_Locked_                                               |                              |                                                                                      |                                                                                                    |                  |                    |
| Show password                                                          |                              |                                                                                      |                                                                                                    |                  |                    |
| OK Cancel                                                              |                              |                                                                                      |                                                                                                    |                  |                    |
|                                                                        |                              |                                                                                      |                                                                                                    |                  |                    |
| Background Pause                                                       | Cancel                       |                                                                                      |                                                                                                    |                  | 24                 |
|                                                                        |                              |                                                                                      |                                                                                                    |                  | 21                 |

3 KB

2 KB

### **Data submission deadline**

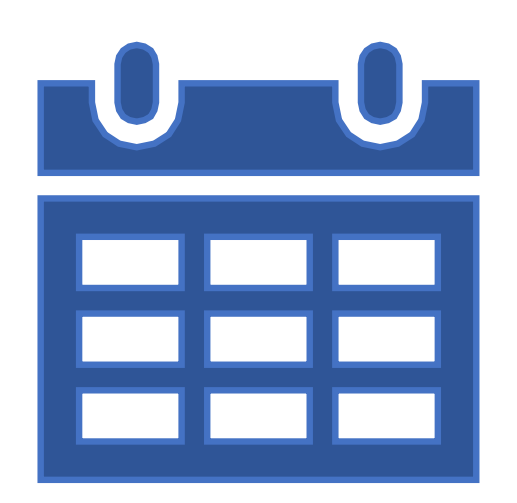

Ambulance teams will be given a deadline to enter and lock all their data for the relevant reporting period.

For each data submission deadline teams should ensure all records for that period have been:

- Entered
- Reviewed
- Locked

There will be interim monthly reporting of records entered by the ambulance teams.

Following the acute teams data locking deadline, an additional ambulance data report will be produced, this report will cover the previous quarter.

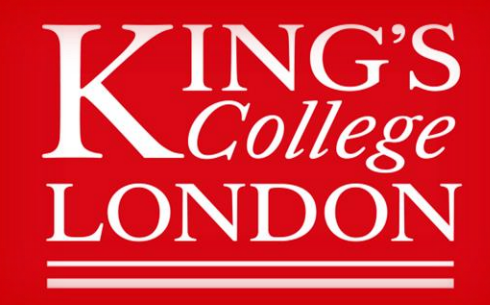

#### **Contact SSNAP for further queries**

ssnap@kcl.ac.uk https://www.strokeaudit.org/Support.aspx +44 (0)116 4649901